# Orientação para o registro de empregadores Plataforma PUC Carreiras

Você poderá acessar a Plataforma pelo Portal PUC Carreiras (clique aqui) ou acesse carreiras.pucminas.br / Acessos rápidos / Sou empregador e quero anunciar uma vaga.

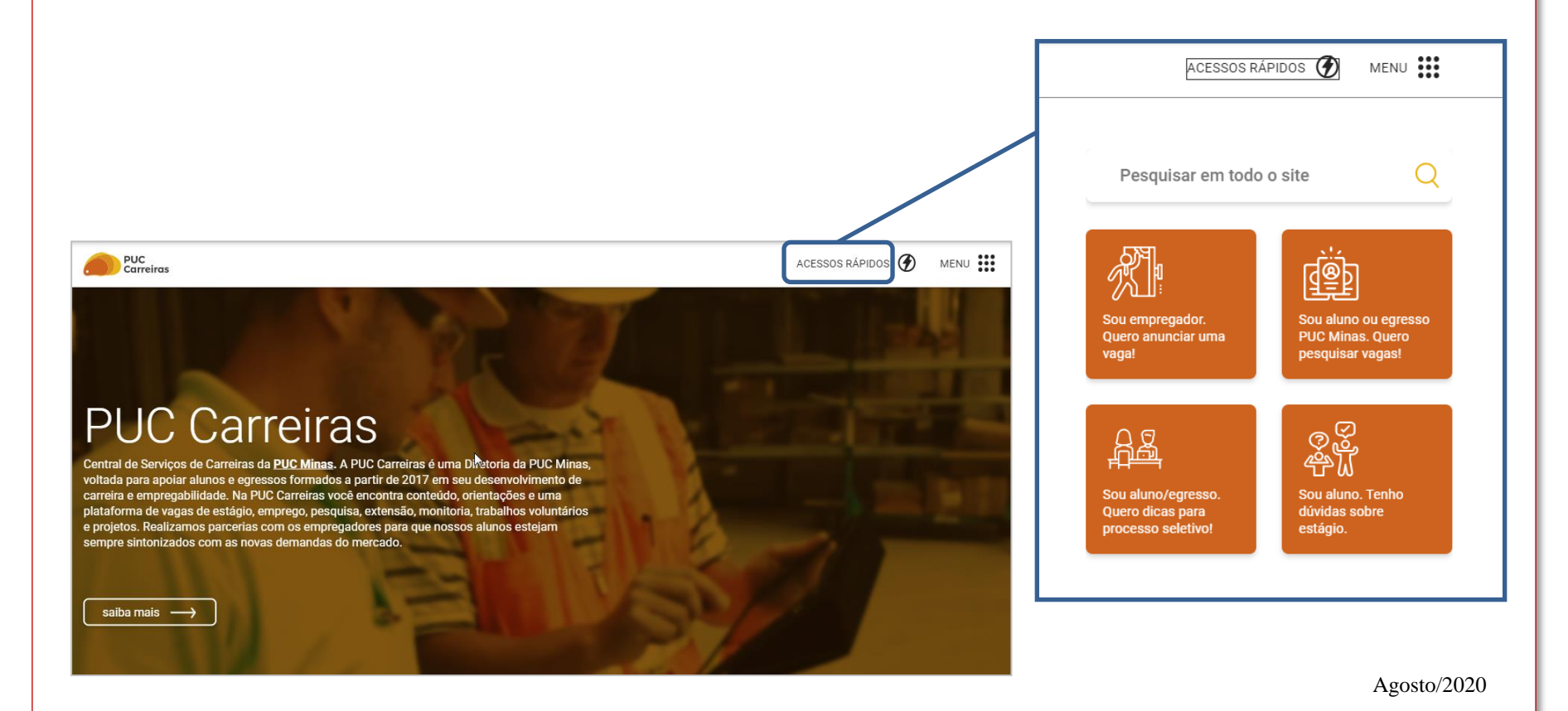

## Registro de empregadores – Plataforma PUC Carreiras

Para se cadastrar, basta clicar em **Registre-se**. Caso deseje se cadastrar para publicar uma oportunidade, clique em **Inscrever-se e publicar uma oportunidade** (<u>Clique aqui</u>).

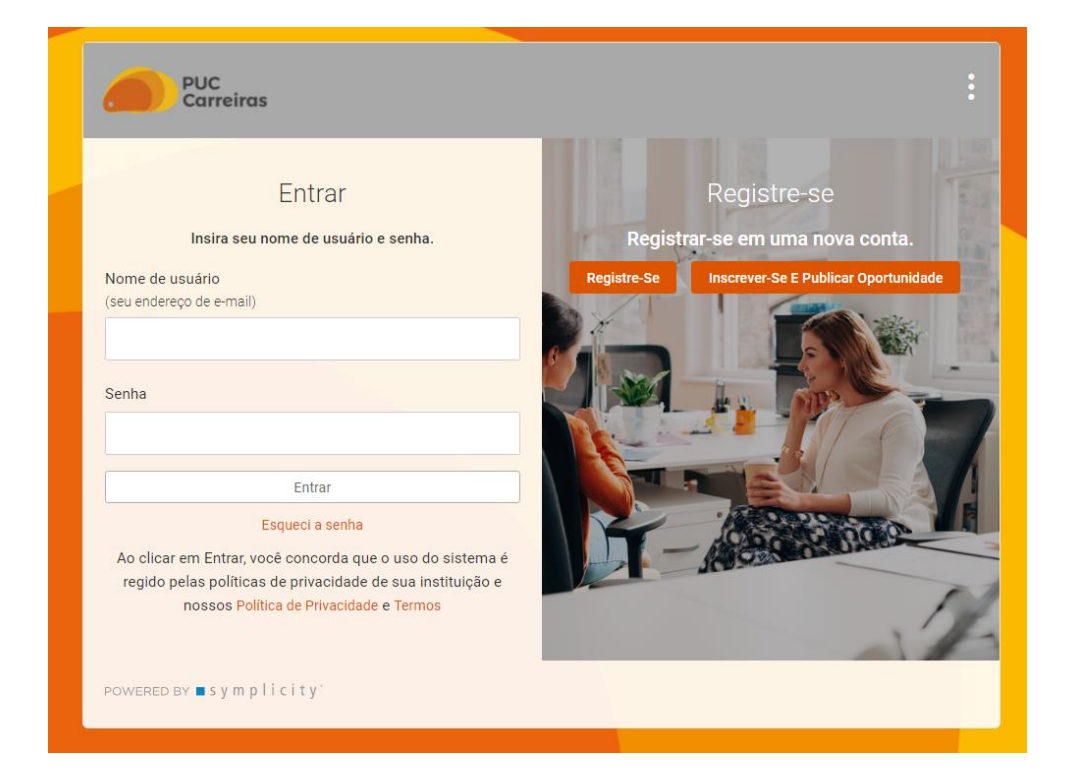

Caso já tenha um perfil cadastrado basta acessar com seu **usuário (email) e senha**. Caso tenha esquecido a senha cadastrada, clique em **Esqueci a senha**.

# Registro de empregadores – Plataforma PUC Carreiras

Ao realizar o cadastro, preencha as informações solicitadas com atenção para:

#### Nome da empresa

Preencha com o nome da sua empresa e do contato (pessoa responsável pelo cadastro).

Todas as empresas que já utilizaram a Plataforma PUC Carreiras ou o Sistema de Gestão de Estágios (SGE) tem um pré-cadastro. Nesse caso, basta selecionar a empresa e finalizar o preenchimento dos dados para o cadastro do contato.

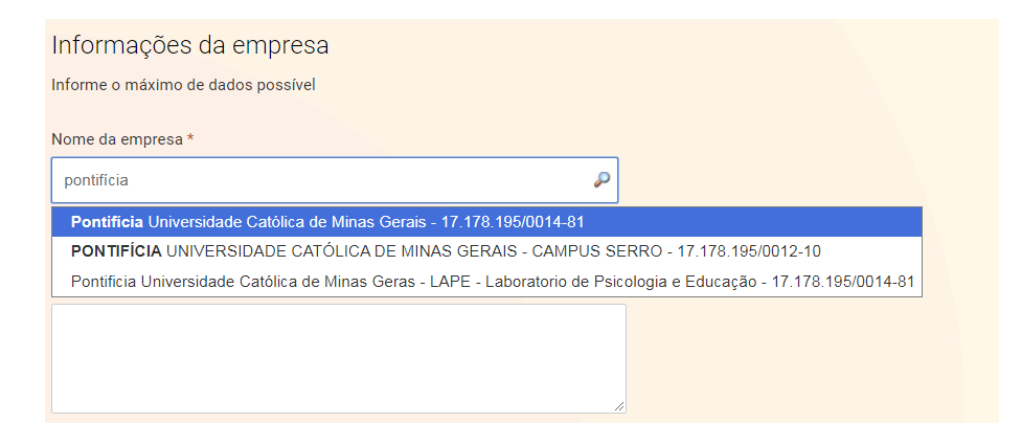

Caso a empresa nunca tenha utilizado nenhum dos sistemas, basta digitar o nome da empresa e continuar com o cadastro.

OBS.: Ao selecionar o nome da empresa já cadastrada na plataforma, você deverá esperar que os dados sejam atualizados para prosseguir com os demais preenchimentos.

### **Orientações para o cadastro do contato:**

Uma mesma empresa cadastrada pode ter diversos contatos vinculados. Cada contato terá acesso exclusivo ao seu ambiente através do **usuário e senha**. As informações pessoais como CPF, por exemplo, não ficarão visíveis para os candidatos.

**Após o cadastro**, você receberá um e-mail informando que o seu registro foi encaminhado para **aprovação da Central de Carreiras**. Quando o cadastro for aprovado, você receberá um **link de acesso** para **cadastrar uma senha**. Depois é só acessar o ambiente com seu e-mail e senha cadastrados e iniciar a publicação de vagas!

# PUC Carreiras

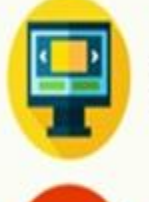

carreiras.pucminas.br

@puccarreiras